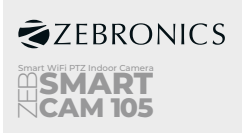

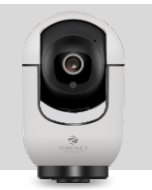

Note: Make sure that Mobile

Data is "OFF", Connected to 2.4GHz WiFi Network

# **User Manual**

Thank you for buying Zebronics ZEB-SMART CAM 105 smart WiFi indoor camera. Please go through the following Instructions to install the App and for a smooth operation.

## 1.Download the App

Search and download "ZEB HOME" in Playstore or APP Store

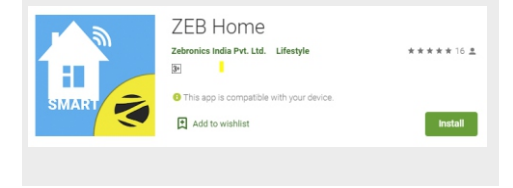

#### 2. Register with your mobile number/Email then login

| D. | Register<br>Martin<br>Martin |  |
|----|----------------------------------------------------------------------------------------------------|--|
|    |                                                                                                    |  |

### 3.Configuration : QR code network configuration

Tap" Add Device" or the icon "+" in the top right corner Choose "Smart Camera" in the Device type Make sure the indicator is flashing quickly, and click "next step"

| 1                | ۲ | < Add Manually Auto Scan 😒 | Cancel Net Pairing Mode to                                                                                                    |
|------------------|---|----------------------------|----------------------------------------------------------------------------------------------------|
|                  |   | Land Series                | Reset the device first.<br>Power the device or and make sum the<br>inductor to theiring quickly or a prompt<br>tions is heard |
| No devices, plus |   |                            |                                                                                                    |
|                  |   |                            | Presetting Devices >                                                                                                    |
|                  |   |                            | rest step                                                                                                    |

Select your WiFi "SSID", enter corresponding "password" and tap next, the Mobile prompts a QR Code, hold the camera 15–20 cm in front of the Mobile Phone to scan the QR code.

Use Camera to Scan QR.

Once heard Beep sound, click "I heard a Prompt"

Add Device

Password Only support 2.40Hz WI-Fi

TP\_UNK\_SESA (1)

A au111222

## 4. View the live stream

Choose a name for the device and click "Done" to view the live stream of the camera

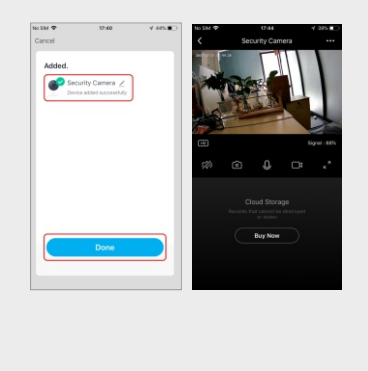